# Tutorial - Almoxarifado – Requisição de Materiais (Unidades de Ensino)

Versão janeiro/2024

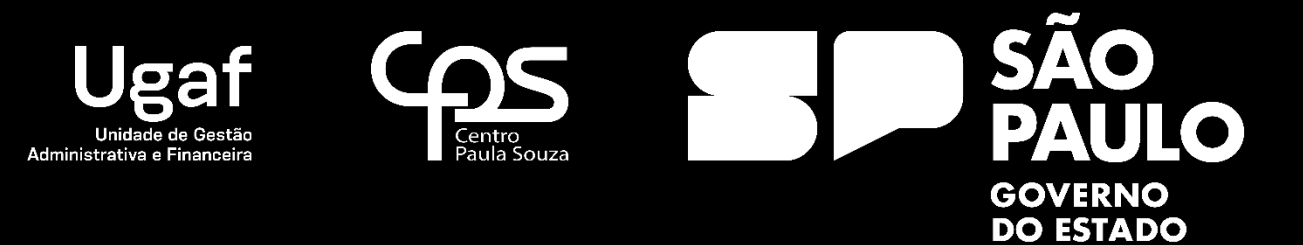

# Almoxarifado – Requisição de Materiais

#### Requisição de Materiais

O processo de Requisição de Materiais no GRP será efetuado pelas unidades de ensino através do seguinte caminho:

**GRP – Unidades de Ensino -> Compras/Almoxarifado -> Requisição de Material** 

### Nome do formulário: Unidades de Ensino

| Compress Advancements     Compress Advancements     Compress Adva                                                                                                    | i X    |
|----------------------------------------------------------------------------------------------------|--------|
| Image: Section of the section of the seccline of the section of the section of the section of t                                                                                                    | P 🗖 🔞  |
| Image: Starting of the set of the set of the s                                                                                                    |        |
| Reside actionum       Finanças         Britin de stoque       Finanças         Stuação do tem       Ennaças         Patrimônio       Finanças         Ativos finos - Patrimônio       Buildade publica         Disponibilidade de patrimônio       Extended de Patrimônio         Confinos - Relitação de Batimonio       Extended de Patrimônio         Confinos - Relitação de Batimonio       Extended de Patrimônio         Confinos - Relitação de Batimonio       Extended de Extende         Patrimônios na outração segundas si       Patrimônios na outração segundas si         Patrimônios de outração segundas si       Extended de Exclusivo para o Direter Excustivo da APM. Para access-lo entre com outuatio excagen@cps.pago.br.                                                                                                    |        |
| Region Contractors       Region Contractors         Region Contractors       Region Contractors         Region Contractors       Reclamentere Contractors         Region C                                                                                                    | _      |
| Non de stoques       Buncas         Stuação do bem       Image: Stuação do bem         Image: Patrimônio       Ativos filos - Patrimônio         Consulta simplificada de Patrimônio       Image: Stuação do bem         Diponbilidade e patrimônio       Image: Stuação do bem         Consulta simplificada de Patrimônio       Image: Stuação do bema         Diponbilidade e patrimônio       Image: Stuação do bema         Image: Stuação do bema       Image: Stuação do Compras / Almoxafiado         Image: Stuação do Compras / Almoxafiado       Image: Stuação do Almonafiado         Image: Stuação do Compras / Almoxafiado       Image: Stuação do Almonafiado         Image: Stuação do Compras / Almoxafiado       Image: Stuardo do Almonafiado         Image: Stuação do Compras / Almoxafiado       Image: Stuardo do Enclução Enclução E                                                                                                    | ^      |
| Stuação do bem       Batrimônio         Vertinônio       Adros finos - Patrimônio         Adros finos - Patrimônio       Buildade publica         Disponibilidade de patrimônio       Buildade publica         Congrantados de Matinamentos       Buildade publica         Patrimônio       Buildade publica         Patrimônio       Congrantados - Adiantamentos         Patrimônio       Buildade publica         Patrimônios na outrizos de táthados       Buildade publica         Patrimônios na outrizos detathados segunados si       Buildade publica         Patrimônios na outrizos detathados       Buildade publica         Patrimônios na outrizos detathados       Buildade publica         Patrimônios na outrizos detathados segunados si       Buildade publica         Patrimônios na outrizos detathados segunados si       Buildade publica         Patrimônios na outrizos detathados segunados si       Quantidade em estoque         Bateridade de curcipio para o Direter Executivo da APM. Para acessá-lo entre com o usuário exozem@cpcs.pago.br.                                                                                                    |        |
| Image: Conception of the second second se                                                                                                    |        |
| Petrimónio     Petrimónio     Consulta simplificada de Patimónio     Consulta simplificada de Patimónio     Consulta simplificada de Patimónio     Constructiva de Material     Patrimónios na o utilizados setunhados     Patrimónios na o utilizados setunhados     Patrimónios na o utilizados segunpados     Patrimónios na o utilizados de concupios por porter     Patrimónios na o utilizados de concupios por porter     Patrimónios na o utilizados de concupios por poreconcupicados     Patrimónios na o utilizados de concupios por po                                                                                                    |        |
| Ators finos - Patimónio<br>Disponibilidade de patimónio<br>Disponibilidade de patimónio<br>Confirma transfortes de patimónio<br>Confirma transfortes de patimónio<br>Confirma transfortes de<br>Patimónios nel utilizados detahados<br>Patimónios nel utilizados detahados<br>Patimónios nel u                                                                                                    |        |
| Consulta surgitaria de Patrimonio<br>Consulta surgitariado de Patrimonio<br>Consulta surgitariado de Patrimonio<br>Consulta surgitariado de Patrimonio<br>Consulta de Material<br>Patrimónios não utilizados de grupados<br>Regularizados<br>Regularizados<br>Regulari |        |
| Tausterincia de patiminio       Confignas / Almoxantado         Confignas / Almoxantado       Exceptionado de aduado de aduado         Patiminions não utilizado segundos       Exceptionado ad utilizado de aduado         Patiminions não utilizado segundos       Exceptionado ad utilizado de aduado         Realistarios       Cuentidade em etoque         Realistarios       Estas de Material         Reclamento de Materiais       Cuentidade em etoque         Reclamento de Materiais       Cuentidade em etoque                                                                                                    |        |
| En       Confirmer transferricia         Patrimónios na o utilizados destinados       Patrimónios na o utilizados destinados         Patrimónios na o utilizados destinados       Patrimónios na o utilizados destinados         Patrimónios na o utilizados destinados       Patrimónios na o utilizados destinados         Redestinos       Redestinos         Bestá de Contratos       Patrimónios na o utilizados destinados em estoque         Recebicição de Contratos       Património de Materiai         Recebicição de de Contratos       Património de Materiais         Recebicinanto de Materiais       Património de Materiais                                                                                                    |        |
| Patrimonios naio utilizados atamasos     Patrimonios naio utilizados atamasos     Reclamanto naio utilizados agrupados     Reclamanto naio utilizados agrupados     Reclamanto de Anteriar     Quantilidade en estoque     Se Setão de Contratos     Reclamento de Materiar     Quantilidade en estoque     Seta de Materiar     Quantilidade en estoque     Seta de Materiar     Quantilidade en estoque     Seta de Materiar     Quantilidade en estoque     Seta de Materiar     Quantilidade en estoque     Seta de Materiar     Quantilidade en estoque     Seta de Materiar     Quantilidade en estoque     Seta de Materiar     Quantilidade en estoque     Seta de Materiar     Quantilidade en estoque     Seta de Materiar     Quantilidade en estoque                                                                                                    |        |
| Relatirios Quantidade em estoque                                                                                                    |        |
| Cestão de Contratos     Cestão de Contratos     C                                                                                                    |        |
| Gestão de Contratos     APM      Recebimento de Materiais     BEste módulo é exclusivo para o Diretor Executivo da APM. Para acessá-lo entre com o usuário excrapm@cps.sp.gov.br.                                                                                                    |        |
| Recebimento de Materiais                                                                                                    | ^      |
|                                                                                                    |        |
| Liberato de parces - Contrato de serviço<br>Recebiendo de Mi de Serviços                                                                                                    | _      |
| Contratos recebiviis - Unidades                                                                                                    |        |
| M Alertas                                                                                                    |        |
| i Relatórios                                                                                                    |        |
|                                                                                                    |        |
| WDocumentos para envo a ADM. Central                                                                                                    |        |
|                                                                                                    |        |
|                                                                                                    |        |
|                                                                                                    |        |
|                                                                                                    |        |
|                                                                                                    |        |
|                                                                                                    |        |
|                                                                                                    |        |
|                                                                                                    |        |
|                                                                                                    |        |
|                                                                                                    |        |
|                                                                                                    |        |
|                                                                                                    |        |
|                                                                                                    |        |
| Char requisições de compra 881. 001 uur #                                                                                                    | sr 🛢 🖯 |

## Nome do formulário: Requisição de Material

| 🙀 Re  | quisição de material | (1 - 001)                                       |                |                    |          |                                    | · Zinterni             | unertic a financi |             |                      |                      |                     |
|-------|----------------------|-------------------------------------------------|----------------|--------------------|----------|------------------------------------|------------------------|-------------------|-------------|----------------------|----------------------|---------------------|
| Arq   | iivo Editar Ferra    | imentas Comai                                   | ndo Ajuda      |                    |          |                                    |                        |                   |             |                      |                      |                     |
|       | 🗄 🗶   🖶 🔯            | 🛚 🛛 🛣 🏹                                         | ē 🐺   10 🗸     |                    | ə   🖺 🎜  | 0   2                              |                        |                   |             |                      |                      |                     |
| Most  | ar: Abertos          | <ul> <li>Mostrar</li> <li>Mostrar re</li> </ul> | equisições: Mi | inhas solicitações | •        | Requisitante<br>Demandante: 999999 |                        |                   |             |                      |                      |                     |
| Diá   | io de Requisição     |                                                 |                |                    |          |                                    |                        |                   |             |                      |                      | Imprimir Requisição |
|       | Id Requisição        | Descrição                                       | Status         | Centro o           | de Custo | Descrição                          | Criado por             | Nome do usuário   | Lançado Por | Nome do Lançamento   | Observação           | Estorno             |
|       |                      |                                                 | + Aberto       | *                  | *        |                                    | ferna                  | •                 | -           |                      | •                    |                     |
|       | REQ_004882           |                                                 | Aberto         | 21                 |          | Unidades de Ensino                 | ferna                  | fernando.sakamoto |             |                      |                      |                     |
|       |                      |                                                 |                |                    |          |                                    |                        |                   |             |                      |                      |                     |
|       |                      |                                                 |                |                    |          |                                    |                        |                   |             |                      |                      |                     |
|       |                      |                                                 |                |                    |          |                                    |                        |                   |             |                      |                      |                     |
|       |                      |                                                 |                |                    |          |                                    |                        |                   |             |                      |                      |                     |
|       |                      |                                                 |                |                    |          |                                    |                        |                   |             |                      |                      |                     |
|       |                      |                                                 |                |                    |          |                                    |                        |                   |             |                      |                      |                     |
| Lin   | as da Requisição     |                                                 |                |                    |          |                                    |                        |                   |             |                      |                      |                     |
|       | Data                 | Unidade Nº                                      | o do item      | Nome do iter       | m        |                                    | Unidade do             | tem Desc          | ricão (     | Quantidade Preco Val | or Data de Lancament | to                  |
|       |                      |                                                 |                |                    |          |                                    | Esta grade está vazia. |                   |             |                      | <b>,</b>             |                     |
|       |                      |                                                 |                |                    |          |                                    |                        |                   |             |                      |                      |                     |
|       |                      |                                                 |                |                    |          |                                    |                        |                   |             |                      |                      |                     |
|       |                      |                                                 |                |                    |          |                                    |                        |                   |             |                      |                      |                     |
|       |                      |                                                 |                |                    |          |                                    |                        |                   |             |                      |                      |                     |
|       |                      |                                                 |                |                    |          |                                    |                        |                   |             |                      |                      |                     |
|       |                      |                                                 |                |                    |          |                                    |                        |                   |             |                      |                      |                     |
|       |                      |                                                 |                |                    |          |                                    |                        |                   |             |                      |                      |                     |
|       |                      |                                                 |                |                    |          |                                    |                        |                   |             |                      |                      |                     |
| Opçõe | s de exibição        |                                                 |                |                    |          |                                    |                        |                   |             |                      | BRL 001              | usr 🛢 🖬 🔬           |

- 1. Ao abrir o formulário de requisição de material é apresentado ao usuário, o formulário para a unidade de ensino poder efetuar as requisições de materiais, conforme figura acima.
- 2. Clicar no botão 🔟 (Novo), para criar um novo registro de requisição de material.

| 🕎 Requisição de material (1 - 001)                                                                                                    | - 🗆 X               |
|----------------------------------------------------------------------------------------------------|---------------------|
| Arquivo Editar Ferramentas Comando Ajuda                                                                                                    |                     |
|                                                                                                    |                     |
| Mostrar       Mostrar       Requisitante       Mostrar Todas as Unidades:         Mostrar requisições:       Minhas solicitações       Demandante:       7079         Diário de Requisição       2. Clicar no icone de folha em branco       Automation de folha em branco       Automation de folha em branco                | Confirmar           |
| Id Requisição Descrição Status Centro de Custo Descrição Criado por Nome do usuário Lançado Por Nome do Lançamento Observação Email<br>Esta grade está vazia.                                                                                                    | İmprimir Requisição |
| Linhas da Requisição                                                                                                    |                     |
| Data       Nº do item       Nome do item       Unidade do item       Descrição       Quantidade       Preço       Valor       Data de Lançamento       Quantidade Original         Esta grade está vazia.       Esta grade está vazia.       Esta grade está vazia.       Esta grade está vazia.       Esta grade está vazia. |                     |
| Opções de exibição                                                                                                    | BRL 001 usr 🗐 🗊     |

| 🙀 R   | equisição de ma             | terial (1 - 001) |                       |                     |             |                     |                                    |                                   |                                  |            |       | - 🗆 ×               |
|-------|-----------------------------|------------------|-----------------------|---------------------|-------------|---------------------|------------------------------------|-----------------------------------|----------------------------------|------------|-------|---------------------|
| Arq   | ivo Editar F                | erramentas       | Comand                | o Ajuda             |             |                     |                                    |                                   |                                  |            |       |                     |
|       | 🗄 🗙 🖶                       | à 🛛 🛪 🖓          | 7 🍒                   | 🔨 🕪 🍕 🗍             |             | 🖺 🔔   (             | 0                                  |                                   |                                  |            |       |                     |
| Most  | ar: Abertos                 | V Ma             | ostrar<br>ostrar requ | uisições: Minhas se | olicitações | ~                   | Requisitante<br>Demandante: 7079   | Most                              | ar Todas as Unidades: 🗌          |            |       |                     |
| Diá   | io de Requisição            |                  |                       |                     |             |                     |                                    |                                   |                                  |            |       | Confirmar           |
| *     | Id Requisição<br>REQ 065370 | Descrição        | Status<br>Aberto      | Centro de Custo     | Descrição   | Criado por<br>graz1 | Nome do usuário<br>grazielle.souza | Lançado Por                       | Nome do Lançamento               | Observação | Email | Imprimir Requisição |
|       | ~                           |                  |                       |                     |             | 5                   |                                    |                                   |                                  |            |       |                     |
|       |                             |                  |                       |                     |             |                     |                                    |                                   |                                  |            |       |                     |
|       |                             |                  |                       |                     |             |                     |                                    |                                   |                                  |            |       |                     |
|       |                             |                  |                       |                     |             |                     |                                    |                                   |                                  |            |       |                     |
|       |                             |                  |                       |                     |             |                     |                                    |                                   |                                  |            |       |                     |
|       |                             |                  |                       |                     |             |                     |                                    |                                   |                                  |            |       |                     |
|       |                             |                  |                       |                     |             |                     |                                    |                                   |                                  |            |       |                     |
|       |                             |                  |                       |                     |             |                     |                                    |                                   |                                  |            |       |                     |
| Lint  | as da Requisição            | •                |                       |                     |             |                     |                                    |                                   |                                  |            |       |                     |
|       | Data № do i                 | tem Nome         | e do item             | Unidade do item     | Descrição   | Quantida            | le Preço Valor                     | Data de Lançar<br>Esta grade esta | nento Quantidade Ori<br>i vazia. | ginal      |       |                     |
| Oncõr | de evihição                 |                  |                       |                     |             |                     |                                    |                                   |                                  |            |       | BRI 001 user        |

- 3. O novo registro criado já vai trazer automaticamente os seguintes dados;
  - Nº da Requisição
- Descrição (Campo editável)
- Centro de Custos
  - 4. Após criar a requisição de compras, clicar na tela Linhas da requisição

| 🌠 Requisiçã                 | io de mate         | erial (1 - 001) |                                    |                                          |             |            |                                  |                                                |                                                        |            |       | - 🗆 ×               |
|-----------------------------|--------------------|-----------------|------------------------------------|------------------------------------------|-------------|------------|----------------------------------|------------------------------------------------|--------------------------------------------------------|------------|-------|---------------------|
| Arquivo E                   | ditar Fe           | rramentas       | Comand                             | lo Ajuda                                 |             |            |                                  |                                                |                                                        |            |       |                     |
|                             | -                  | 🛛 🗐             | V 🗸                                | 🗑   10- 00- 0                            |             | 1 💾 🔔 1    | 0                                |                                                |                                                        |            |       |                     |
| Mostrai: Ab<br>Diário de Re | ertos<br>equisição | 2. Clica        | ostrar<br>ostrar requ<br>ar no icc | uisições: Minhas so<br>one da folha brar | olicitações |            | Requisitante<br>Demandante: 7079 | Mostr                                          | ar Todas as Unidades: 🗌                                |            |       | Confirmar           |
| Id Req                      | uisição            | Descrição       | Status                             | Centro de Custo                          | Descrição   | Criado por | Nome do usuário                  | Lançado Por                                    | Nome do Lançamento                                     | Observação | Email | Imprimir Requisição |
| * REQ_0                     | 65370              |                 | Aberto                             |                                          |             | graz1      | grazielle.souza                  |                                                |                                                        |            |       |                     |
|                             |                    |                 |                                    |                                          |             |            |                                  |                                                |                                                        |            |       |                     |
|                             |                    |                 |                                    |                                          |             |            |                                  |                                                |                                                        |            |       |                     |
|                             |                    |                 |                                    |                                          |             |            |                                  |                                                |                                                        |            |       |                     |
|                             |                    |                 |                                    |                                          |             |            |                                  |                                                |                                                        |            |       |                     |
|                             |                    |                 |                                    |                                          |             |            |                                  |                                                |                                                        |            |       |                     |
|                             |                    |                 |                                    |                                          |             |            |                                  |                                                |                                                        |            |       |                     |
|                             |                    |                 |                                    |                                          |             |            |                                  |                                                |                                                        |            |       |                     |
|                             |                    |                 |                                    |                                          |             |            |                                  |                                                |                                                        |            |       |                     |
|                             |                    |                 |                                    |                                          |             |            |                                  |                                                |                                                        |            |       |                     |
| Linhas da R                 | equisição          |                 |                                    |                                          |             |            |                                  |                                                |                                                        |            |       |                     |
| Data                        | Nº do ite          | em Nome         | : do item                          | Unidade do item                          | Descrição   | Quantida   | de Preço Valor                   | Data de Lançar<br>Esta grade esta<br>1. Clicar | nento Quantidade Ori<br>i vazia.<br>no campo em branco | ginal      |       |                     |
| Opções de exi               | bição              |                 |                                    |                                          |             |            |                                  |                                                |                                                        |            |       | BRL 001 usr 🗐 🗊     |

| 🧾 R     | 📓 Requisição de material (1 - 001) — — — X<br>Arquivo Editar Ferramentas Comando Ajuda |          |           |                       |                     |             |              |                           |         |               |                  |              |            |       |                     |
|---------|----------------------------------------------------------------------------------------|----------|-----------|-----------------------|---------------------|-------------|--------------|---------------------------|---------|---------------|------------------|--------------|------------|-------|---------------------|
| Arqu    | ivo Ed                                                                                 | litar Fe | rramentas | Comand                | lo Ajuda            |             |              |                           |         |               |                  |              |            |       |                     |
|         | X                                                                                      | 1 🖶 🖸    | . 🖂 🛛 🔻   | Ta Ty                 | 🏹   K+ 📢 🖪          | ▶ ₩ ♦       | 🖺 👃   🤇      | 3                         |         |               |                  |              |            |       |                     |
| Most    | ar: Abe                                                                                | ertos    | M         | ostrar<br>ostrar requ | uisições: Minhas se | olicitações | ∼ [          | equisitante<br>Demandante | : 7079  | Most          | ar Todas as Unid | ades: 🗌      |            |       |                     |
| Diár    | o de Rea                                                                               | quisição |           |                       |                     |             |              |                           |         |               |                  |              |            |       | Confirmar           |
|         | ld Requ                                                                                | iisição  | Descrição | Status                | Centro de Custo     | Descrição   | Criado por   | Nome do u                 | isuário | Lançado Por   | Nome do Lanç     | amento       | Observação | Email | Imprimir Requisição |
|         | REQ_06                                                                                 | 5370     |           | Aberto                | 110                 | UNIDAD      | graz1        | grazielle.so              | uza     |               |                  |              |            |       |                     |
|         |                                                                                        |          |           |                       | <b>N</b>            |             |              |                           |         |               |                  |              |            |       |                     |
|         |                                                                                        |          |           |                       |                     | Antes de    | criar a linh | a de requi                | sição j | preencher o ( | ENTRO DE CI      | USTO         |            |       |                     |
|         |                                                                                        |          |           |                       |                     |             |              |                           |         |               |                  |              |            |       |                     |
|         |                                                                                        |          |           |                       |                     |             |              |                           |         |               |                  |              |            |       |                     |
|         |                                                                                        |          |           |                       |                     |             |              |                           |         |               |                  |              |            |       |                     |
|         |                                                                                        |          |           |                       |                     |             |              |                           |         |               |                  |              |            |       |                     |
|         |                                                                                        |          |           |                       |                     |             |              |                           |         |               |                  |              |            |       |                     |
|         |                                                                                        |          |           |                       |                     |             |              |                           |         |               |                  |              |            |       |                     |
|         |                                                                                        |          |           |                       |                     |             |              |                           |         |               |                  |              |            |       |                     |
| Linh    | as da Re                                                                               | quisição |           |                       |                     |             |              |                           |         |               |                  |              |            |       |                     |
|         | Data                                                                                   | Nº do it | em Nome   | e do item             | Unidade do item     | Descrição   | Ouantidad    | le Preco                  | Valor   | Data de Lanca | nento Ouant      | tidade Origi | inal       |       |                     |
| *       | 20/                                                                                    |          |           |                       |                     |             | 0,0          | 0 0,00                    | 0,00    | ,             |                  | 0            | ),00       |       |                     |
|         |                                                                                        |          |           |                       |                     |             |              |                           |         |               |                  |              |            |       |                     |
|         |                                                                                        |          |           |                       |                     |             |              |                           |         |               |                  |              |            |       |                     |
|         |                                                                                        |          |           |                       |                     |             |              |                           |         |               |                  |              |            |       |                     |
|         |                                                                                        |          |           |                       |                     |             |              |                           |         |               |                  |              |            |       |                     |
|         |                                                                                        |          |           |                       |                     |             |              |                           |         |               |                  |              |            |       |                     |
|         |                                                                                        |          |           |                       |                     |             |              |                           |         |               |                  |              |            |       |                     |
|         |                                                                                        |          |           |                       |                     |             |              |                           |         |               |                  |              |            |       |                     |
|         |                                                                                        |          |           |                       |                     |             |              |                           |         |               |                  |              |            |       |                     |
|         |                                                                                        |          |           |                       |                     |             |              |                           |         |               |                  |              |            |       |                     |
| D       |                                                                                        |          | 4 -       |                       |                     |             |              |                           |         |               |                  |              |            |       | DDI 001             |
| preve o | escrição                                                                               | da trans | açao.     |                       |                     |             |              |                           |         |               |                  |              |            |       | DKL UUI USF 📑 🗐 🔡   |

- 5. Preencher os seguintes campos;
  - Data (sempre apresenta o dia da criação da requisição)
  - Nº do Item (campo onde será selecionado os itens)

Ao clicar na seta do campo Nº do Item, será apresentado uma lista com os itens disponíveis para requisição

| 🙀 Requisição de material (1 - 001)<br>Arquivo Editar Ferramentas Comando Ajuda |                  |            |                       |                     |               |            |                     |                     |        |        |                   |         |               | - 0   | × |                   |     |
|--------------------------------------------------------------------------------|------------------|------------|-----------------------|---------------------|---------------|------------|---------------------|---------------------|--------|--------|-------------------|---------|---------------|-------|---|-------------------|-----|
| Arqu                                                                           | ivo Editar F     | erramentas | Comand                | lo Ajuda            |               |            |                     |                     |        |        |                   |         |               |       |   |                   |     |
|                                                                                | . X 👘 I          | à 💽 😽      | V. V                  | ▼     (> ≪  ∢       | > >> >>       | 🕒 🔔        | 0                   |                     |        |        |                   |         |               |       |   |                   |     |
| Mostr                                                                          | ar: Abertos      | ✓ M        | ostrar<br>ostrar requ | uisições: Minhas s  | olicitações   |            | Requisita<br>Demano | ante<br>lante: 7079 |        | Mostr  | ar Todas as Unida | ades: 🗌 |               |       |   |                   |     |
| Diár                                                                           | o de Requisição  |            |                       |                     |               |            |                     |                     |        |        |                   |         |               |       |   | Confirmar         |     |
|                                                                                | ld Requisição    | Descrição  | Status                | Centro de Custo     | Descrição     | Criado por | Nome                | do usuário          | Lançad | lo Por | Nome do Lanç      | amento  | Observação    | Email |   | Imprimir Requisiç | ão  |
|                                                                                | REQ_065370       |            | Aberto                | 110                 | UNIDAD        | graz1      | grazie              | le.souza            |        |        |                   |         |               |       |   |                   |     |
|                                                                                |                  |            |                       |                     |               |            |                     |                     |        |        |                   |         |               |       |   |                   |     |
|                                                                                |                  |            |                       |                     |               |            |                     |                     |        |        |                   |         |               |       |   |                   |     |
|                                                                                |                  |            |                       |                     |               |            |                     |                     |        |        |                   |         |               |       |   |                   |     |
|                                                                                |                  |            |                       |                     |               |            |                     |                     |        |        |                   |         |               |       |   |                   |     |
|                                                                                |                  |            |                       |                     |               |            |                     |                     |        |        |                   |         |               |       |   |                   |     |
|                                                                                |                  |            |                       |                     |               |            |                     |                     |        |        |                   |         |               |       |   |                   |     |
|                                                                                |                  |            |                       |                     |               |            |                     |                     |        |        |                   |         |               |       |   |                   |     |
|                                                                                |                  |            |                       |                     |               |            |                     |                     |        |        |                   |         |               |       |   |                   |     |
|                                                                                |                  |            |                       |                     |               |            |                     |                     |        |        |                   |         |               |       |   |                   |     |
|                                                                                |                  |            |                       |                     |               |            |                     |                     |        |        |                   |         |               |       |   |                   |     |
| Linh                                                                           | as da Requisição | þ          |                       |                     |               |            |                     |                     |        |        |                   |         |               |       |   |                   |     |
|                                                                                | Data             | Nº do item | Nome                  | do item Unidade     | do item D     | escrição ( | Quantida            | de Preço            | Valor  | Data d | e Lançamento      | Quantio | dade Original |       |   |                   |     |
| *                                                                              | 20/09/2023       |            | /                     |                     |               |            | 0                   | 00 0,00             | 0,00   |        |                   |         | 0,00          |       |   |                   |     |
|                                                                                |                  | Código     | Descrição             | )<br>)              |               |            | ^                   |                     |        |        |                   |         |               |       |   |                   |     |
|                                                                                |                  | 100018     | TOALHA                | DE PAPEL-SIMPLES-   | INT.INST, CLA | S          |                     |                     |        |        |                   |         |               |       |   |                   |     |
|                                                                                |                  | 100105     | PAPEL SU              | ILFITE DE PAPELARIA | 4,75G/M2,A4,  | В          |                     |                     |        |        |                   |         |               |       |   |                   |     |
|                                                                                |                  | 100344     | PAPEL HI              | GIENICO-FOLHA DU    | JPLA, CLASSE  | 0          |                     |                     |        |        |                   |         |               |       |   |                   |     |
|                                                                                |                  | 100105     | PAPEL SU              | ILFITE DE PAPELARIA | 4,75G/M2,A4,  | В          |                     |                     |        |        |                   |         |               |       |   |                   |     |
|                                                                                |                  | 100344     | PAPEL HI              | GIENICO-FOLHA DU    | JPLA, CLASSE  | 0          |                     |                     |        |        |                   |         |               |       |   |                   |     |
|                                                                                |                  | 100106     | ADUBO T               | IPO QUIMICO ORG     | ANICO, GRAN   | U          |                     |                     |        |        |                   |         |               |       |   |                   |     |
|                                                                                |                  | 100107     | ADUBO C               | QUIMICO 20% NITR    | OGENIO,05%    |            |                     |                     |        |        |                   |         |               |       |   |                   |     |
|                                                                                |                  | 100108     | SUPERFO               | SFATO_SIMPLES CO    | DM GARANTI    | A          |                     |                     |        |        |                   |         |               |       |   |                   |     |
|                                                                                |                  | 100109     | ADUBI III             | PO UREIA,45% DE N   | TIKOGENIO,G   | K          |                     |                     |        |        |                   |         |               |       |   |                   |     |
|                                                                                |                  | 100479     | FARELO L              |                     |               |            |                     |                     |        |        |                   |         |               |       |   |                   |     |
| dentifi                                                                        | car o item.      | 1110400    | PAREIOT               |                     | Mars 1111174  |            | _                   |                     |        |        |                   |         |               |       |   | BRL 001 usr 🗐     | 8 . |

6. Após selecionar o item, informar a quantidade a ser requisitada para cada item

| 7  | Req    | uisição de mat | erial (1 - 001) |                      |                    |             |            |                                  |             |                         |            |       |   | _        |         | ×   |
|----|--------|----------------|-----------------|----------------------|--------------------|-------------|------------|----------------------------------|-------------|-------------------------|------------|-------|---|----------|---------|-----|
| А  | rquiv  | o Editar Fe    | erramentas      | Comand               | do Ajuda           |             |            |                                  |             |                         |            |       |   |          |         |     |
|    | 16     | 🗡   🖶 🛛        | <b>)</b> 🛛 🕅    | Vi 🗸                 | ▼:   10- ≪1- ∢     |             | 🖺 🔔        | 0                                |             |                         |            |       |   |          |         |     |
| Mo | ostrai | Abertos        | Mo              | ostrar<br>ostrar req | uisições: Minhas s | olicitações | ~          | Requisitante<br>Demandante: 7079 | Mostr       | ar Todas as Unidades: 🗌 |            |       |   |          |         |     |
| D  | iário  | de Requisição  |                 |                      |                    |             |            |                                  |             |                         |            |       |   | Cor      | firmar  |     |
|    | I      | d Requisição   | Descrição       | Status               | Centro de Custo    | Descrição   | Criado por | Nome do usuário                  | Lançado Por | Nome do Lançamento      | Observação | Email | 1 | Imprimir | Requisi | ção |
|    | I      | REQ_065370     |                 | Aberto               | 110                | UNIDAD      | graz1      | grazielle.souza                  |             |                         |            |       |   |          |         |     |
|    |        |                |                 |                      |                    |             |            |                                  |             |                         |            |       |   |          |         |     |
|    |        |                |                 |                      |                    |             |            |                                  |             |                         |            |       |   |          |         |     |
|    |        |                |                 |                      |                    |             |            |                                  |             |                         |            |       |   |          |         |     |
|    |        |                |                 |                      |                    |             |            |                                  |             |                         |            |       |   |          |         |     |
|    |        |                |                 |                      |                    |             |            |                                  |             |                         |            |       |   |          |         |     |
|    |        |                |                 |                      |                    |             |            |                                  |             |                         |            |       |   |          |         |     |
|    |        |                |                 |                      |                    |             |            |                                  |             |                         |            |       |   |          |         |     |
|    |        |                |                 |                      |                    |             |            |                                  |             |                         |            |       |   |          |         |     |
|    |        |                |                 |                      |                    |             |            |                                  |             |                         |            |       |   |          |         |     |
|    |        |                |                 |                      |                    |             |            |                                  |             |                         |            |       |   |          |         |     |

#### Linhas da Requisição

|   | Data       | Nº do item | Nome do item               | Unidade do item | Descrição         | Quantidade | Preço | Valor  | Data de Lançamento | Quantidade Original |  |
|---|------------|------------|----------------------------|-----------------|-------------------|------------|-------|--------|--------------------|---------------------|--|
| * | 20/09/2023 | 100105     | PAPEL SULFITE DE PAPELARIA | 33              | PACOTE 500 FOLHAS | 1,00       | 18,16 | 18,16  |                    | 0,00                |  |
|   |            | X          |                            |                 |                   |            |       |        |                    |                     |  |
|   |            |            | 1-Escolher o item          |                 |                   |            | N 2-1 | scolhe | r a quantidade     |                     |  |
|   |            |            |                            |                 |                   |            |       |        |                    |                     |  |
|   |            |            |                            |                 |                   |            |       |        |                    |                     |  |
|   |            |            |                            |                 |                   |            |       |        |                    |                     |  |
|   |            |            |                            |                 |                   |            |       |        |                    |                     |  |
|   |            |            |                            |                 |                   |            |       |        |                    |                     |  |
|   |            |            |                            |                 |                   |            |       |        |                    |                     |  |
|   |            |            |                            |                 |                   |            |       |        |                    |                     |  |
| L |            |            |                            |                 |                   |            |       |        |                    |                     |  |
|   |            |            |                            |                 |                   |            |       |        |                    |                     |  |

| 🧊 R  | lequisição de m  | aterial (1 - 001) |                      |                    |             |            |                                  |                  |                  |           |               |       |                  | _       |               |
|------|------------------|-------------------|----------------------|--------------------|-------------|------------|----------------------------------|------------------|------------------|-----------|---------------|-------|------------------|---------|---------------|
| Arq  | uivo Editar      | Ferramentas       | Comand               | do Ajuda           |             |            |                                  |                  |                  |           |               |       |                  |         |               |
|      | 🖶 🗡 🖶            | 🗟 🔀   ኛ           | V V                  | 🐺   🍋 📢 🖣          |             | 🖺 🔔        | 0                                |                  |                  |           |               |       |                  |         |               |
| Most | rar: Abertos     | ✓ Ma              | ostrar<br>ostrar req | uisições: Minhas s | olicitações | <b>~</b>   | Requisitante<br>Demandante: 7079 | Mostr            | ar Todas as Unid | ades: 🗌   |               |       |                  |         |               |
| Diá  | rio de Requisiçã | 0                 |                      |                    |             |            |                                  |                  |                  |           |               |       |                  | Co      | onfirmar      |
|      | ld Requisição    | Descrição         | Status               | Centro de Custo    | Descrição   | Criado por | Nome do usuário                  | Lançado Por      | Nome do Lanç     | amento    | Observação    | Email |                  | Interim | ir Requisição |
|      | REQ_065370       |                   | Aberto               | 110                | UNIDAD      | graz1      | grazielle.souza                  |                  |                  |           |               |       |                  |         |               |
|      |                  |                   |                      |                    |             |            |                                  |                  |                  |           |               |       |                  |         |               |
|      |                  |                   |                      |                    |             |            |                                  |                  |                  |           |               |       |                  |         |               |
|      |                  |                   |                      |                    |             |            |                                  |                  |                  |           |               |       |                  |         |               |
|      |                  |                   |                      |                    |             |            |                                  |                  |                  |           |               |       |                  |         |               |
|      |                  |                   |                      |                    |             |            |                                  | ~ 1              |                  |           |               |       |                  | 1       |               |
|      |                  |                   |                      |                    |             |            | Confirmar Requisi                | ção de materiais | ×                |           |               |       |                  | 1       |               |
|      |                  |                   |                      |                    |             |            | ? Deseja                         | confirmar a Requ | isição?          |           |               |       |                  |         |               |
| Lini | has da Requisiçâ | io                |                      |                    |             |            |                                  | ОК С             | ancelar          |           |               |       |                  |         |               |
|      | Data             | Nº do item        | Nome                 | do item            | Unida       | de do item | Descrição                        | Quantidade       | Preço Val        | or Data o | de Lançamento | Quar  | ntidade Original |         |               |
|      | 20/09/2023       | 100105            | PAPEL                | SULFITE DE PAPELA  | RIA 33      |            | PACOTE 500 FOLHAS                | 1,00             | 18,16 18,1       | 6         |               |       | 0,00             |         |               |
|      |                  |                   |                      |                    |             |            |                                  |                  |                  |           |               |       |                  |         |               |
|      |                  |                   |                      |                    |             |            |                                  |                  |                  |           |               |       |                  |         |               |
|      |                  |                   |                      |                    |             |            |                                  |                  |                  |           |               |       |                  |         |               |
|      |                  |                   |                      |                    |             |            |                                  |                  |                  |           |               |       |                  |         |               |
|      |                  |                   |                      |                    |             |            |                                  |                  |                  |           |               |       |                  |         |               |
|      |                  |                   |                      |                    |             |            |                                  |                  |                  |           |               |       |                  |         |               |
|      |                  |                   |                      |                    |             |            |                                  | 2                |                  |           |               |       |                  |         |               |
|      |                  |                   |                      |                    |             |            |                                  |                  |                  |           |               |       |                  |         |               |
|      | 1                | 1                 |                      |                    |             |            |                                  | 1                | 1 1              | 1         |               | 1     |                  |         |               |

BRL 001 usr 💷 ) 🗃

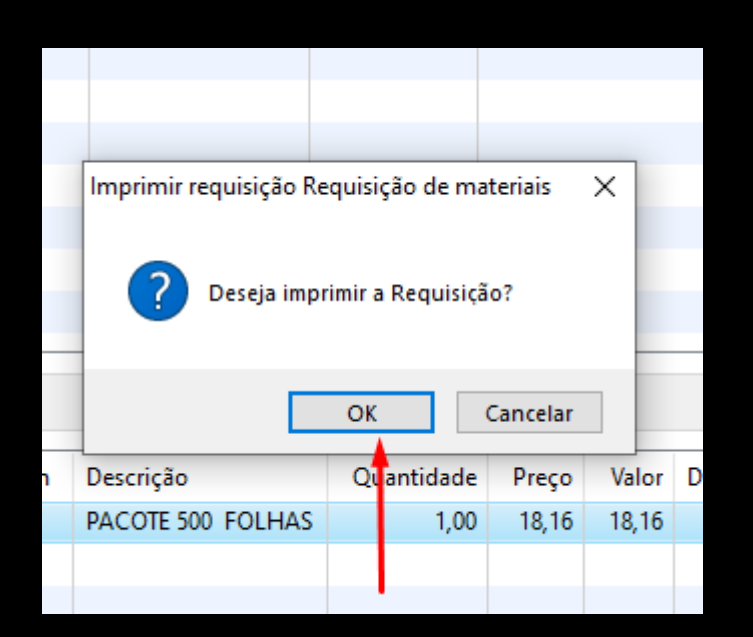

7. Após criar a requisição com todos os itens, clicar no botão "Imprimir Requisição" para confirmar o pedido de requisição.

| 🔝 Requisição de Mater                         | rial - Relatório |                                    |                                                                       |               |     |                             |                |            | _                                |    | ı ×      |
|-----------------------------------------------|------------------|------------------------------------|-----------------------------------------------------------------------|---------------|-----|-----------------------------|----------------|------------|----------------------------------|----|----------|
| Arquivo Editar Fer                            | ramentas Co      | omando                             | Ajuda                                                                 |               |     |                             |                |            |                                  |    |          |
| 🖶 🚚   📬 🔍   T                                 | 1                |                                    |                                                                       |               |     |                             |                |            |                                  |    |          |
| N <sup>®</sup> : <u>REQ 066370</u>            |                  |                                    | Requisição de l                                                       | Materia       | ıl  |                             |                | 20.        | Página 1<br>/09/2023<br>12:11:42 |    |          |
| Centro de Cu                                  | usto             |                                    | Descri                                                                | icão Requisi  | cão |                             | Data<br>Requis | da<br>icão | Total<br>Requis                  | da |          |
| 110 UNIDADE DO ENS                            | SINO MÉDIO E     |                                    |                                                                       | ique ricquisi | 100 |                             | 20/09/         | 2023       | 18,1                             | 16 | - 1      |
| Código<br><u>GRP</u> Quant.<br>100105<br>1,00 | pereo            | Espec<br>APELSULFITE<br>A4,(210X2) | Moação do Material<br>E DE PAPELARIA, FORMATO<br>77) MM, 756, 8 RANCO |               | PAC | Descrição<br>DTE 500 FOLHAS |                |            | r Unit.<br>3,16                  |    | or<br>16 |
| Requisitante                                  |                  |                                    | Autorizado por                                                        | Recebido      | рог | Controle d                  | o Almoxarit    | fado       |                                  |    |          |
|                                               |                  |                                    |                                                                       |               |     |                             |                |            |                                  |    |          |
| Grazielle Batista de Souza                    |                  |                                    |                                                                       |               |     | Visto                       |                | Data       |                                  |    | - 1      |
|                                               |                  |                                    |                                                                       |               |     |                             |                |            |                                  |    |          |

8. Depois de gerado a impressão da requisição de materiais, o pedido não pode mais ser alterado ou apagado do sistema.

Dúvidas e Suporte: grp@cps.sp.gov.br